## Libby App, Quick Steps to Add Additional Libraries

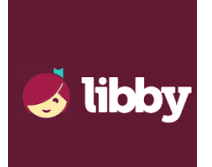

**Step 1** Open the Libby app on your device or download the free app from your app store if you don't have it. Follow the prompts to set up your account using your GCDL library card.

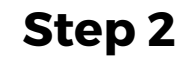

Once you have the Libby app open, tap the center icon at the bottom of the screen (three blue lines)

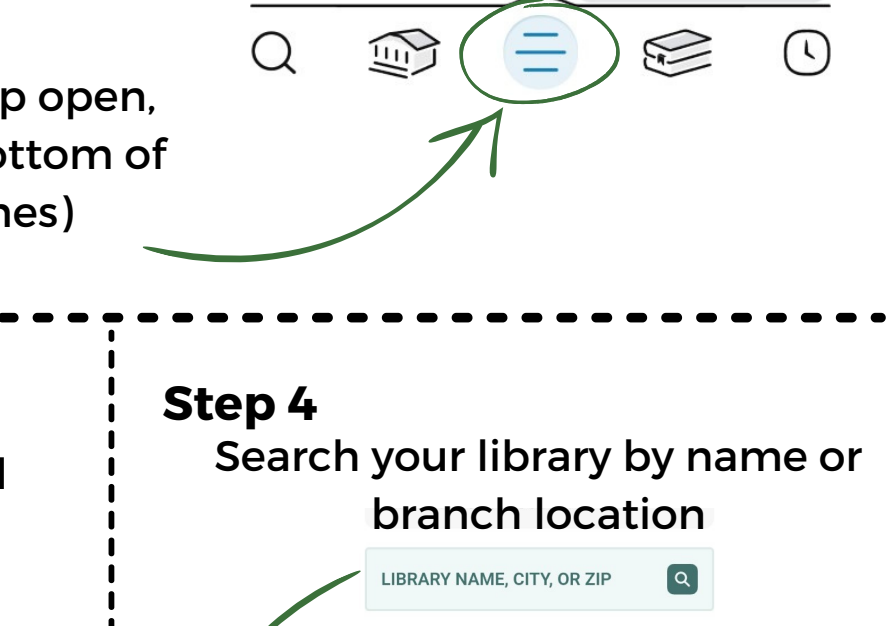

## Step 3

From this screen find "Add Library" and tap on it

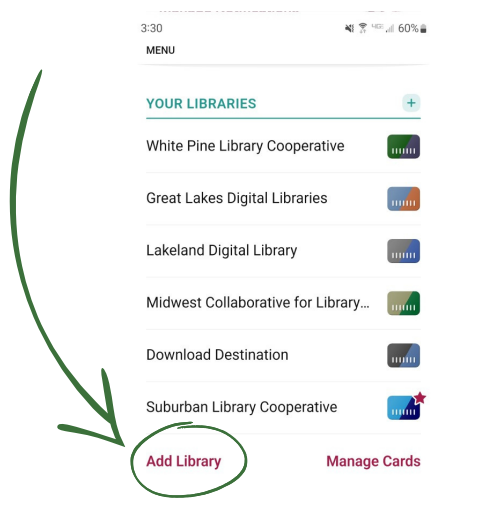

White Pine Library Cooperative (GCDL) cardholders can join the following additional libraries:

\*Great Lakes Digital Libraries \*Lakeland Digital Library \*Midwest Collaborative for Library Services

\*Suburban Library Cooperative \*Download Destination

Step 5

Use your Gladwin County District Library (White Pine Library Cooperative) card to access these additional libraries!

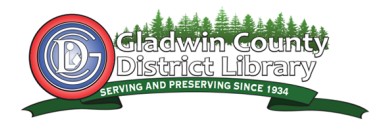